# Comment activer le serveur NASHARE V2 PRO sur le récepteur ECHOLINK IBERO 5

Le récepteur vient avec un abonnement NASHARE V2 PRO valable pour 12 mois, veuillez suivre les étapes ci-dessous pour l'activer :

 Avant d'essayer de connecter le serveur, assurez-vous que votre récepteur est bien connecté à internet.

2) Appuyez sur le bouton 'Menu' de votre télécommande pour accéder au Menu principal du récepteur.

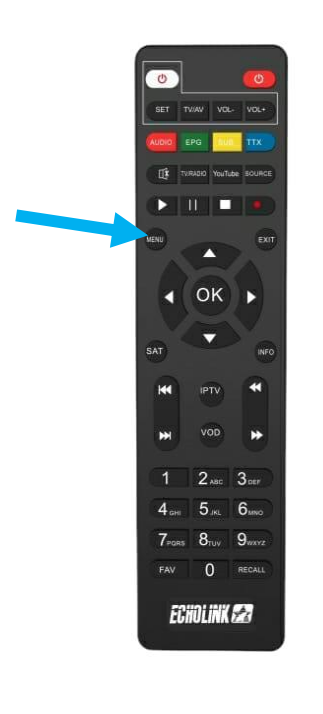

# 3) Appuyez sur 'Multimedia'

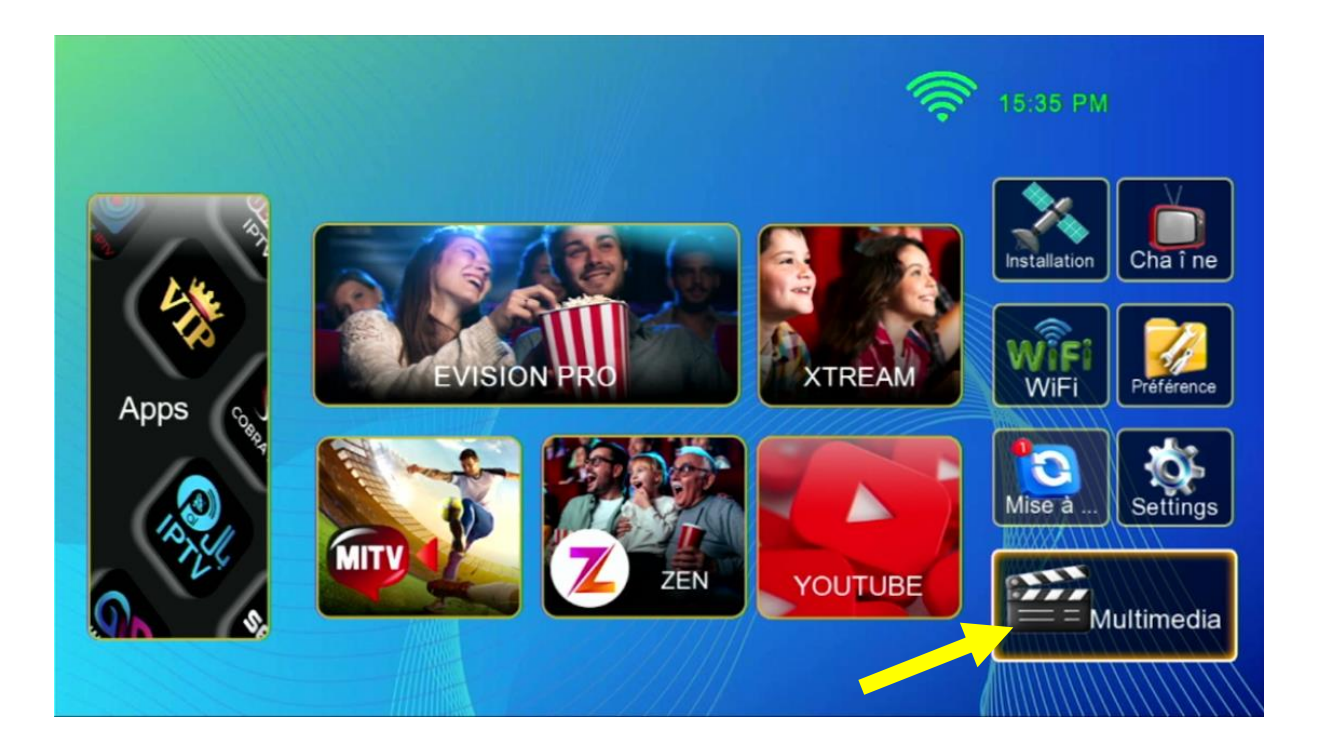

## 4) Sélectionnez le serveur 'Nashare V2'

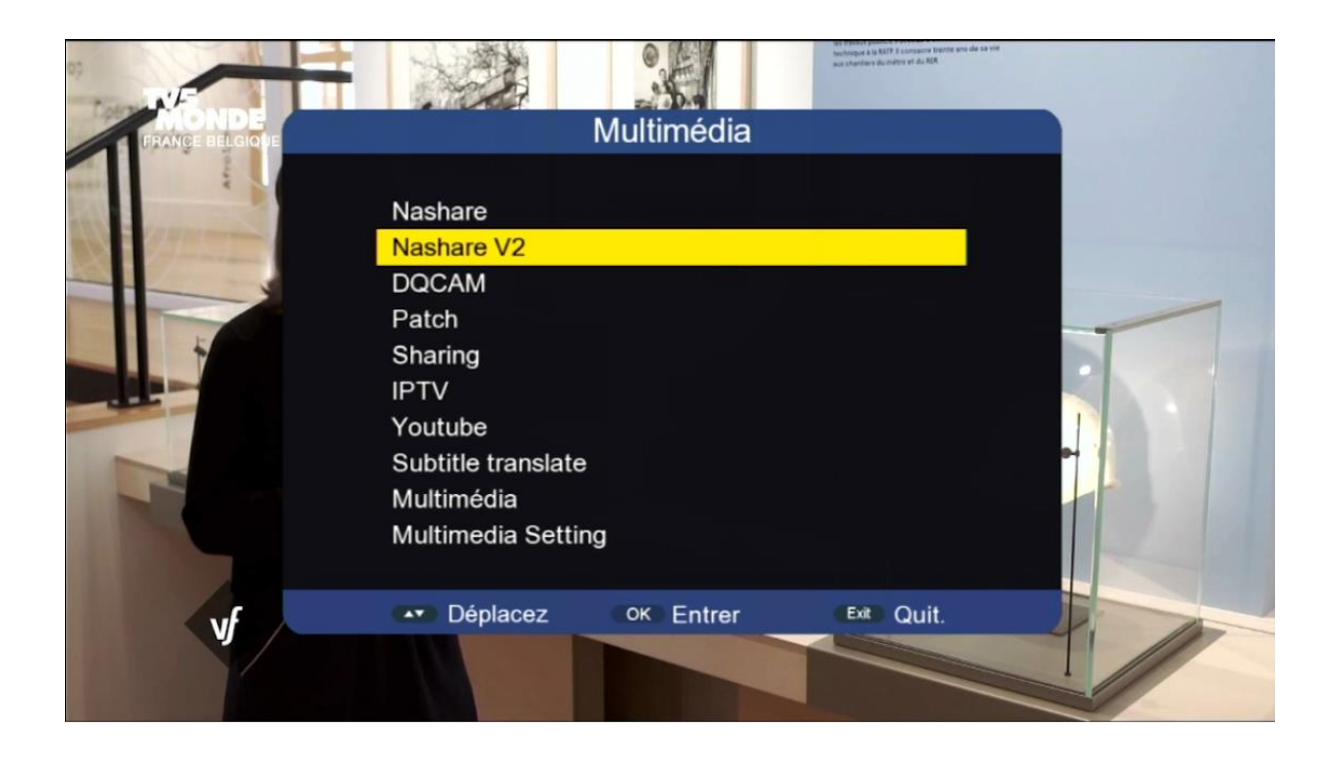

5) Pour activer le serveur, sélectionnez `En marche `au niveau de la 1 ère ligne puis appuyez sur le bouton vert de votre télécommande

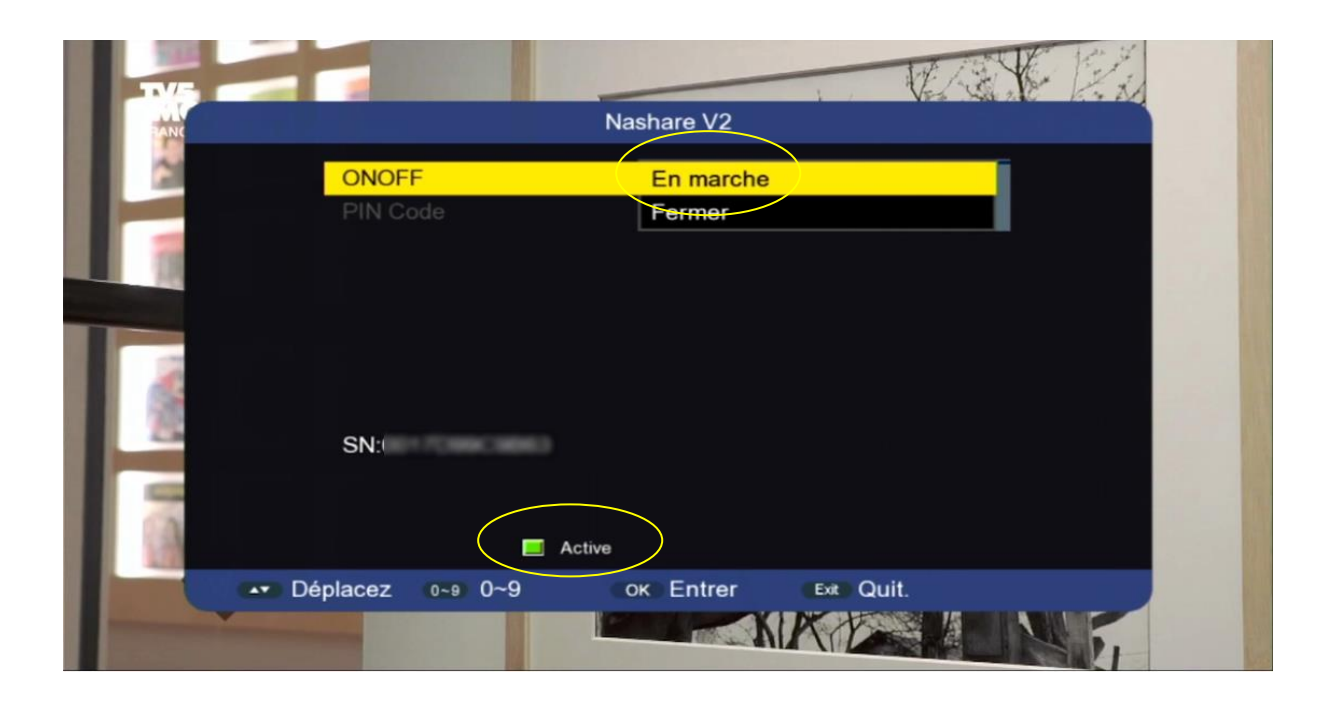

### Félicitation, le serveur a été activé avec succès

| TV5                                                                                                    |                | Treasured in    |            |      |
|----------------------------------------------------------------------------------------------------|----------------|-----------------|------------|------|
| FRANC                                                                                                    |                | Nashare V2      |            |      |
|                                                                                                    | ONOFF          | En marche       | )          |      |
| Contract of the local division of the local division of the local | PIN Code       | 000000000       | 0          |      |
|                                                                                                    | 0              | 1 pro 20250204  |            |      |
|                                                                                                    |                |                 |            |      |
|                                                                                                    | SN:            |                 |            |      |
|                                                                                                    |                | Already actived |            | 1000 |
|                                                                                                    | E              | Active          |            |      |
| - Dé                                                                                                    | placez 0~9 0~9 | ок Entrer       | Exit Quit. |      |
|                                                                                                    |                |                 |            |      |

#### Profitez de regarder vos chaines préférées

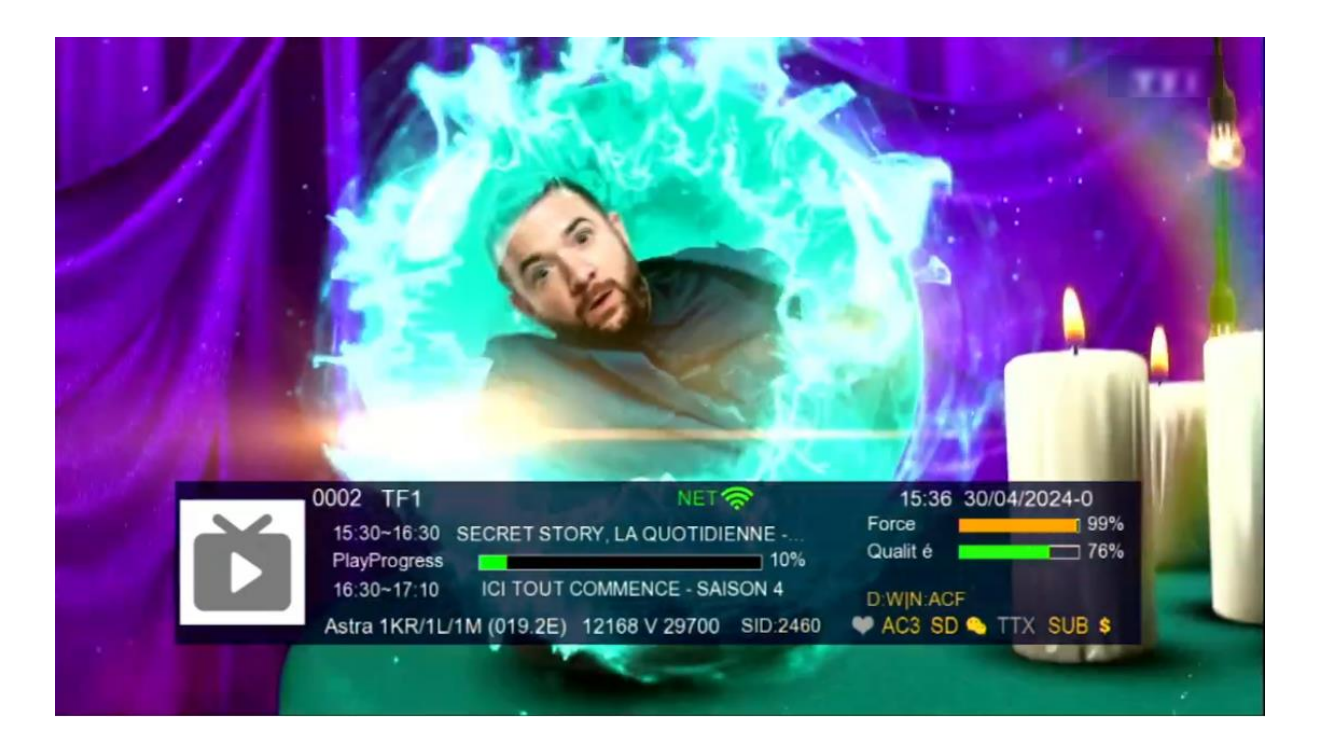

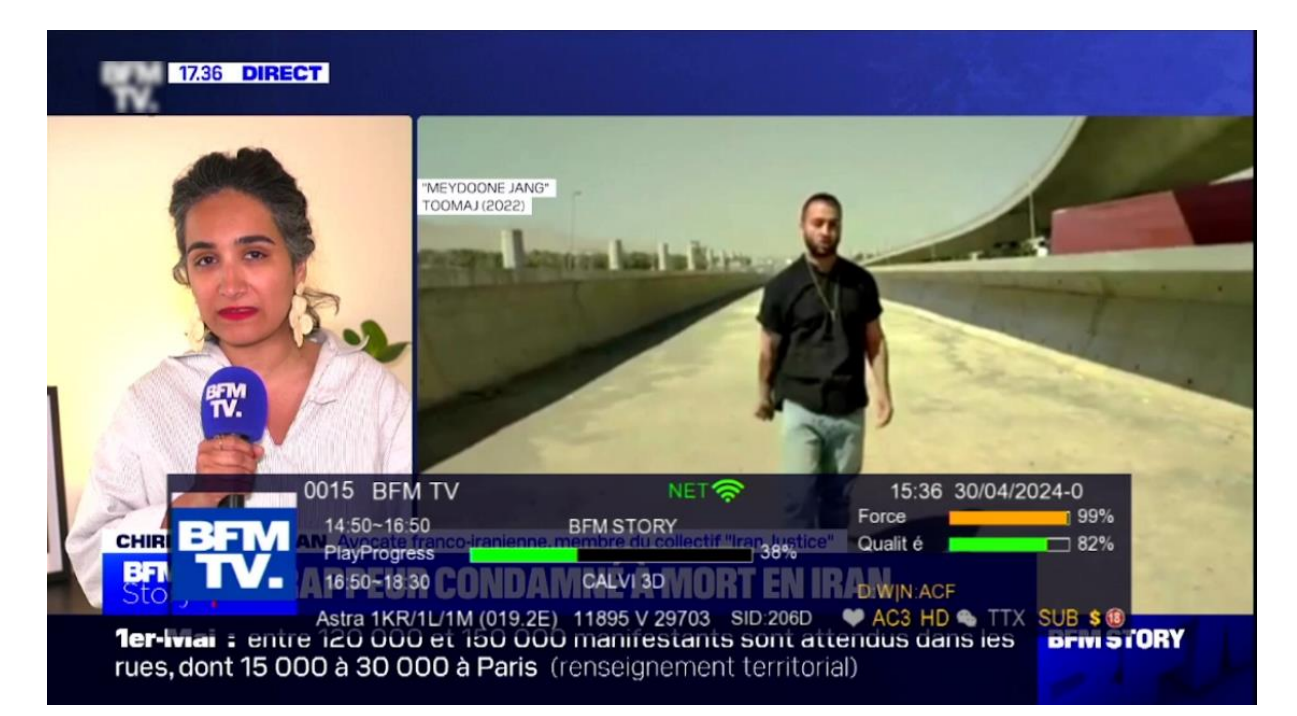

#### Nous espérons que cet article sera utile